### 1. IL DOCENTE RICEVERA' UNA MAIL DA SERVICE DESK PER PROCEDERE DOVRA' CLICCARE SUL LINK «clicca qui»

no-reply@ats.management

a me 💌

Buongiorno, il ticket #2023015326 del servizio Servizi per Studenti è stato aggiornato

|      | TITOLO: RICHIESTA SUPPORTO ESAME - STATO: Sospeso<br>CATEGORIA: Inclusione - Mappe Concettuali e Formulari per Esami<br>DESCRIZIONE:                                                                                |
|------|----------------------------------------------------------------------------------------------------|
|      | 1. NOME E COGNOME DEL DOCENTE                                                                                                    |
|      | 2. NOME DELLA MATERIA OGGETTO DELL'ESAME                                                                                                    |
|      | 3. DATA DELL'ESAME                                                                                                    |
|      | Aggiornamento: Richiesta di Validazione<br>Sei stato coinvolto per il presente ticket<br>Gentile Docente,                                                                                                    |
|      | Le chiedo di valutare le mappe concettuali allegate.                                                                                                    |
|      | Cordiali saluti e buona giornata,<br>Ufficio Inclusione e partecipazione                                                                                                    |
| 100  | Per visualizzare il ticket <u>clicca qui</u> 1.                                                                                                    |
| (10) | Dettaglio ticket<br>Richiesto da: STUDENTE<br>Richiesto il: 31/07/2023 16:19<br>Urgenza: Molto Bassa<br>Priorità: Molto bassa<br>Assegnato a gruppo: Inclusione - Mappe Concettuali<br>Assegnato a tecnico: UFFICIO |

16:19 (0 minuti fa) 👆 🚦

# 2. SI APRIRA' IL TICKET. ALLA VOCE FILE SARA' DISPONIBILE IL PDF DELLA MAPPA CONCETTUALE DA CONTROLLARE

|                            | 26                                           |                                         |                                   |                     | PRENDI IN CARICO | <b>☆</b> Commenti | 🛛 Esterni 🖓 Interni 🗌 Sis                  |
|----------------------------|----------------------------------------------|-----------------------------------------|-----------------------------------|---------------------|------------------|-------------------|--------------------------------------------|
| ggetto                     | RICHIESTA SUPPORTO ESAME                     |                                         | Ø Stato                           | Sospeso             |                  | × 6 6 6 %         | ⊠ ⊞ B I S   ≣ ∷≣   ⊛ ÷≋                    |
| ichiedente                 | STUDENTE                                     | Aperta da XXX                           | DSTUDENTI.UNIBS.IT                | II 31/07/2023 16:19 |                  |                   |                                            |
| ategoria                   | Mappe Concettuali e Formulari per Esami 🔹 As | segnato a                               | Inclusione - Mappe<br>Concettuali | Tecnico UFFICIO     |                  |                   |                                            |
| rgenza                     | Molto Bassa • Impatto                        | М                                       | olto basso 🔻                      | Priorità            | Molto bassa      |                   | Commento                                   |
| ро                         | Richiesta                                    | ▼ Oriį                                  | ine                               | Persona             |                  | •                 |                                            |
| ltima modifica 31/07       | //2023 16:19                                 | Da                                      | STUE                              | DENTE               |                  |                   | 5 v elementi per pagina Nessun elemento da |
| escrizione                 | Mappa Concettuale                            |                                         |                                   |                     |                  |                   |                                            |
| (1) Campi aggiuntivi (1) A | ttori (1) Validazioni Escalations Collega    | menti Interventi Solzu                  | ioni                              |                     | 5.0 (TEP-100)    |                   |                                            |
| Codice Docu                | mento Nor                                    | ne File                                 | Downloa                           | ad Data Pubblicazio | ne Elimina       |                   |                                            |
| 00004728 Mappa             | contettuale.pdf Map                          | pa contettuale.pdf                      | €                                 | 31/07/2023 1        | 6:18             |                   |                                            |
|                            | ► 5 • elementi pe                            | r i i i i i i i i i i i i i i i i i i i |                                   | 1 - 1 di            | 1 elementi 🖒     |                   |                                            |

#### 3. SE LA MAPPA CONCETTUALE VA BENE IL DOCENTE COMPILA IL CAMPO SOLUZIONE E CLICCA SU «INVIA SOLUZIONE»

© میر •

| ggetto                   | RICHIESTA SUPPORTO ESAME                                                                                                    | Ø Stato                           | Sospeso             |             |                    |
|--------------------------|----------------------------------------------------------------------------------------------------|-----------------------------------|---------------------|-------------|--------------------|
| chiedente                | STUDENTE Aperta da                                                                                                    | XXX@STUDENTI.UNIBS.IT             | II 31/07/2023 16:19 |             |                    |
| ategoria                 | Mappe Concettuali e Formulari per Esami 🔹 Assegnato a                                                                                                    | Inclusione - Mappe<br>Concettuali | Tecnico UFFICIO     |             |                    |
| rgenza                   | Molto Bassa • Impatto                                                                                                    | Molto basso                       | Priorità            | Molto bassa | Commento in        |
| ро                       | Richiesta 🔹                                                                                                    | Origine                           | Persona             | •           |                    |
| tima modifica            | 31/07/2023 16:30                                                                                                    | Da DOC                            | CENTE               |             | Nessun elemento da |
| escrizione               | Mappa Concettuale                                                                                                    |                                   |                     |             | visualizzare       |
| (1) Campi aggiuntivi (1) | Attori (1) Validazioni Escalations Collegamenti Interventi   Image: State of the state of the state of th | Soluzione                         |                     |             |                    |
| OK confermo le mappe     |                                                                                                    |                                   | 3.                  |             |                    |
|                          |                                                                                                    |                                   |                     |             |                    |

#### 4. SE LA MAPPA ALLEGATA NON VA BENE, INVIA UN COMMENTO ATTENDENDO LA NUOVA VERSIONE DELLA MAPPA DA CONTROLLARE

@ \*&\*

•

|                      | 5520                                                                                                    |                                   |                          | PRENDI IN CARICO | Commenti        | 🛛 Esterni 🖓 Interni 🗌                                                              |
|----------------------|----------------------------------------------------------------------------------------------------|-----------------------------------|--------------------------|------------------|-----------------|------------------------------------------------------------------------------------|
| ggetto               | RICHIESTA SUPPORTO ESAME                                                                                                    | ØS                                | Stato Sospeso            | ×                | X 6 🗎 🖬 📾 👳 🖬 🎞 | B I S   ≟≣ ¦≣ ≇≣                                                                   |
| chiedente            | STUDENTE Aperta da                                                                                                    | XXX@STUDENTI.UNIBS                | S.IT II 31/07/2023 16:19 |                  |                 |                                                                                    |
| ategoria             | Mappe Concettuali e Formulari per Esami 🔹 Assegnato a                                                                                                    | Inclusione - Mappe<br>Concettuali | Tecnico UFFICIO          |                  |                 | 4.                                                                                 |
| genza                | Molto Bassa • Impatto                                                                                                    | Molto basso                       | ✓ Priorità               | Molto bassa      |                 | Commen                                                                             |
| 0                    | Richiesta 🔻                                                                                                    | Origine                           | Persona                  |                  | 1               |                                                                                    |
| ima modifica         | 31/07/2023 16:32                                                                                                    | Da                                | DOCENTE                  |                  |                 |                                                                                    |
| crizione             | Mappa Concettuale                                                                                                    |                                   |                          |                  | DOCENT          | E 31/07/2023 16:32                                                                 |
|                      |                                                                                                    |                                   |                          |                  | bene. c         | happe concettuali proposte non vanno<br>hiedo allo studente di ridurre il numero d |
| Campi aggiuntivi (1) | Attori (1) Validazioni (1) Escalations Collegamenti Interventi                                                                                                    | Soluzione                         |                          |                  | pagine.         |                                                                                    |
| zione                | A and A and A an |                                   |                          |                  |                 |                                                                                    |
|                      | ⊠ ⊞   B <i>I</i> S   ≔ ≔   ⊕ ⊕                                                                                                    |                                   |                          |                  |                 |                                                                                    |
|                      |                                                                                                    |                                   |                          |                  |                 |                                                                                    |
|                      |                                                                                                    |                                   |                          |                  |                 |                                                                                    |
|                      |                                                                                                    |                                   |                          |                  |                 |                                                                                    |
|                      |                                                                                                    |                                   |                          |                  |                 |                                                                                    |
|                      |                                                                                                    |                                   |                          |                  |                 |                                                                                    |

## FA FEDE L'ULTIMA VERSIONE DELLE MAPPE CONCETTUALI ALLEGATE PRIMA DELLA RISOLUZIONE DEL TICKET DA PARTE DEL DOCENTE. (DATA ED ORA DELLA MAIL AUTOMATICA DI RISOLUZIONE DEL TICKET)

| 1 | Help Desk Ticket #2023015326] Risoluzione del Ticket - RICHIESTA SUPPORTO ESAME                                                      | D | Cestino ×           | \$<br>Ø | Ē |
|---|----------------------------------------------------------------------------------------------------|---|---------------------|---------|---|
| 1 | no-reply@ats.management                                                                                                    |   | 16:37 (0 minuti fa) | ¢       | 1 |
| E | 3uongiorno, il ticket #2023015326 del servizio Servizi per Studenti è stato aggiornato                                               |   |                     |         |   |
|   | TITOLO: RICHIESTA SUPPORTO ESAME - STATO: Risolto<br>CATEGORIA: Inclusione - Mappe Concettuali e Formulari per Esami<br>DESCRIZIONE: |   |                     |         |   |
|   | 1. NOME E COGNOME DEL DOCENTE                                                                                                    |   |                     |         |   |
|   | 2. NOME DELLA MATERIA OGGETTO DELL'ESAME                                                                                             |   |                     |         |   |
|   | 3. DATA DELL'ESAME                                                                                                    |   |                     |         |   |
|   | Aggiornamento: Risoluzione del Ticket                                                                                                |   |                     |         |   |
|   | OK confermo le mappe                                                                                                    |   |                     |         |   |

Virgenza: Molto Bassa Priorità: Molto bassa Assegnato a gruppo: Inclusione - Mappe Concettuali Assegnato a tecnico: UFFICIO